## **Email Technical Document**

# 郵件 SPF、DKIM、DMARC 最佳化設定

防止電子報誤判成垃圾郵件

(202412) 郵件技術白皮書 沛盛資訊

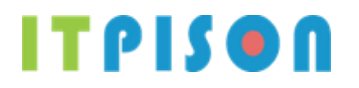

沛盛資訊有限公司 台北市内湖區瑞光路 188 巷 46 號 5 樓 (02)7720-1866 contactus@itpison.com https://www.itpison.com

itpison.com. © All rights reserved. No part of this publication may be reproduced, photocopied, stored on a retrieval system, or transmitted without the prior written consent of the publisher. All company and product names are trademarks or registered trademarks of their respective owners.

| 目錄 |
|----|
|----|

| 1. 郵作  | 牛 DNS 快速設定整理5          |
|--------|------------------------|
| 1.1.   | 基礎設定5                  |
| 1.2.   | 完整設定5                  |
| 2. 郵作  | 牛 SPF、DKIM、DMARC 設定原因7 |
| 2.1.   | 為何需要設定7                |
| 2.2.   | 郵件如何傳遞                 |
| 2.3.   | SPF                    |
| 2.4.   | DKIM8                  |
| 2.5.   | DMARC9                 |
| 2.6.   | SPF、DKIM、DMARC 協同運作機制9 |
| 3. 選知  | 定域名10                  |
| 3.1.   | 選定發送電子報網域10            |
| 3.2.   | 採用電子報專用域名10            |
| 3.3.   | 採用子網域10                |
| 4. SPF | 設定12                   |
| 4.1.   | 通用型設定12                |
| 4.2.   | 嚴謹型設定12                |
| 4.3.   | 使用巨集設定13               |
| 4.4.   | [進階] SPF 通過判定13        |
| 4.1.   | SPF 移除 gmail "透過"13    |
| 5. DKI | Μ設定14                  |
| 5.1.   | 沛盛 DKIM 設定14           |
| 5.1    | .1. 2048 bit           |
| 5.1    | .2. 1024 bit15         |
| 5.2.   | 企業自定 DKIM16            |
| 5.2    | .1.   DKIM 私鑰16        |
| 5.2    | .2. Selector 子網域17     |
| 5.2    | .3. DKIM 公鑰            |
| 6. DM  | ARC 設定18               |
| 6.1.   | 設定 DMARC               |

| 6.2.  | 解析 DMARC 統計報表                                     | 18        |
|-------|---------------------------------------------------|-----------|
| 6.2.  | .1.   rua 與 ruf 參數                                | 18        |
| 6.2.  | .2.   解析 xml 檔案                                   | 18        |
| 6.2.  | .3. DMARC 一致性判別                                   | 19        |
| 7. 追路 | 從連結網址設定                                           | 20        |
| 7.1.  | 追蹤連結設定原因                                          | 20        |
| 7.2.  | 追蹤連結設定做法                                          | 20        |
| 7.3.  | 追蹤連結設定說明                                          | 20        |
| 7.4.  | 追蹤連結網址需使用 SSL                                     | 21        |
| 7.4.  | .1. 官方網站 SSL 與點擊不同                                | 21        |
| 7.4.  | .2. 追蹤網域 SSL 購買與安裝                                | 21        |
| 8. MX | 2 設定                                              | 22        |
| 8.1.  | 反查寄件人                                             | 22        |
| 8.2.  | 退信網域                                              | 22        |
| 9. 退信 | 言網域                                               | 23        |
| 9.1.  | 寄件者與寄件人差別                                         | 23        |
| 9.2.  | 選定退信網域                                            | 24        |
| 9.2.  | .1. 電子報寄件地址 edm@example123.com                    | 24        |
| 9.2.  | .2. 電子報寄件地址 edm@edm.example123.com <b>錯誤! 尚未定</b> | _<br>義書籤。 |
| 9.3.  | 退信網域 DNS 設定                                       | 24        |
| 9.4.  | 新增之退信網域                                           | 25        |
| 9.5.  | 專屬退信信箱                                            | 25        |
| 10. 重 | 郵件 DNS 設定驗證                                       | 27        |
| 10.1. | 使用網頁式工具驗證                                         | 27        |
| 10.2. | 使用 nslookup 查詢                                    | 28        |
| 10.3. | 驗證設定內容                                            | 29        |
| 10.3  | 3.1. 使用 Gmail 驗證                                  | 29        |
| 10.4. | 使用第三方網頁驗證                                         | 30        |
| 10.5. | d                                                 | 31        |
| 11. G | Google 電子郵件寄件者指南                                  | 31        |
| 11.1. | 大量電子郵件寄件者指南                                       | 31        |

| 11.1.1. | Google 與 Yahoo 官方文件     | 31 |
|---------|-------------------------|----|
| 11.1.2. | 簡化取消訂閱                  | 31 |
| 11.2.   | Google 郵件管理者工具          | 32 |
| 11.2.1. | SPF、DKIM 和 DMARC 是否正確設定 | 32 |
| 11.2.2. | 寄件網域的信賴程度               | 32 |
| 11.2.3. | 寄件 IP 信賴程度              | 33 |
| 11.2.4. | 寄件人郵件是否被檢舉              | 33 |
| 11.2.5. | 其餘指標                    | 33 |
| 12. 網域  | 設定示範                    | 34 |
| 12.1.   | PCHOME DNS 設定           | 34 |
| 12.1.1. | 管理 DNS 設定               | 34 |
| 12.1.2. | 設定主網域郵件 DNS             | 34 |
| 12.1.3. | 設定在子網域                  | 35 |
| 12.2.   | CPANEL 網域管理平台 DNS 設定    | 36 |
| 12.2.1. | 管理 DNS 設定               | 37 |
| 12.2.2. | 設定郵件 DNS                | 37 |

## 1. 郵件 DNS 快速設定整理

以下為透過「沛盛資訊」發送郵件,電子報寄件人地址:edm@example123.com,針 對網域名稱 example123.com 進行設定,請將該網域置換為貴公司網域名稱,完整項 次說明請參考本文各章節。設定前,請先檢查網域不在黑名單資料庫中: https://global.sitesafety.trendmicro.com/

## 1.1. 基礎設定

|    | 網域                                                                       | 内容                                                                                                    | 類型  | 說明                          |  |  |
|----|--------------------------------------------------------------------------|----------------------------------------------------------------------------------------------------|-----|-----------------------------|--|--|
| 1  | (example123.com)                                                         | v=spf1 include:spf.neweredm.com a mx ~all                                                                                                    | ТХТ | SPF                         |  |  |
| 2  | s1024domainkey.<br>example123.com                                        | k=rsa;<br>p=MIGfMA0GCSqGSIb3DQEBAQUAA4GNADCBiQK<br>BgQC5T4C4tyHsrVyiFZcqw4DGRDgfqtaPhEYqFSz/F<br>SvVJywU1pBNF3rWkaaOjrzEIIb1vclydgGi7xSXGbPq<br>of9AnTHgVbX2cIASW09fTwTLokzj0dZ9gx9/Lsy7mj<br>Nvna4JQhLGI25oFsv2x3fwoRoynTw+2B9bRzCbTwt<br>GX9mWOwIDAQAB; | ТХТ | DKIM (需同一<br>行,不可斷行、<br>空白) |  |  |
| 3  | _dmarc.<br>example123.com                                                | v=DMARC1; p=reject; pct=100;                                                                                                    | ТХТ | 若 DMARC 不通<br>過 100%拒絕      |  |  |
| 若原 | 本 example123.com                                                         | 沒有 MX 才設以下                                                                                                    |     |                             |  |  |
| 4  | example123.com                                                           | mx1.newermail.com<br>mx2.newermail.com                                                                                                    | MX  |                             |  |  |
| 5  | a. 設定 Google Postmaster (寄件人工具) <u>https://www.gmail.com/postmaster/</u> |                                                                                                    |     |                             |  |  |
|    | b. 參考 Google 大量電子郵件寄件者指南                                                 |                                                                                                    |     |                             |  |  |
|    | https://support.g                                                        | <pre>google.com/a/answer/81126?hl=zh-Hant</pre>                                                                                                    |     |                             |  |  |

## 1.2. 完整設定

多數發電子報品牌,僅需基礎設定。在與「沛盛資訊」討論過後,若有需要才做完整設定。

|   | 設定原因  | 域名                    | 型態    | 內容                              |
|---|-------|-----------------------|-------|---------------------------------|
| 1 | SPF   | example123.com        | TXT   | v=spf1 include:spf.neweredm.com |
|   |       |                       |       | a mx ~all                       |
| 2 | DKIM  | s1024domainkey.exampl | TXT   | 參考上表                            |
|   |       | e123.com              |       |                                 |
| 3 | DMARC | _dmarc.example123.com | TXT   | v=DMARC1;                       |
|   |       |                       |       | p=none;rua=mailto:dmarc-        |
|   |       |                       |       | admin@example.com               |
| 4 | 點擊追蹤  | edm.example123.com    | CNAME | hl.itpison.com或                 |
|   |       |                       |       | 專用沛盛子網域xyz.itpison.com          |

| Ę | 若原本example123.com沒有MX才設以下5、6項 |                               |            |                                 |  |  |  |  |
|---|-------------------------------|-------------------------------|------------|---------------------------------|--|--|--|--|
| 5 | 驗證寄件人                         | 證寄件人 example123.com           |            | mx1.newermail.com               |  |  |  |  |
|   |                               |                               |            | mx2.newermail.com               |  |  |  |  |
| 6 | a. 設定 Google Postr            | naster (寄件人工具) <u>https:/</u> | //www.gmai | I.com/postmaster/               |  |  |  |  |
|   | b. 參考 Google 大量               | 電子郵件寄件者指南                     |            |                                 |  |  |  |  |
|   | https://support.google.co     | om/a/answer/81126?hl=zh-Ha    | unt        |                                 |  |  |  |  |
| Ż | 退信網域 edm.example1             | 23.com (選項,有需要才設              | 定)         |                                 |  |  |  |  |
| 7 | 退信網域等同於沛                      | edm.example123.com            | CNAME      | 專用沛盛子網域                         |  |  |  |  |
|   | 盛子網域(若已設定                     |                               |            |                                 |  |  |  |  |
|   | 點擊追蹤可不設)                      |                               |            |                                 |  |  |  |  |
| 8 | SPF                           | edm.example123.com            | TXT        | v=spf1 include:spf.neweredm.com |  |  |  |  |
|   | a mx ~all                     |                               |            |                                 |  |  |  |  |
| 9 | 退信服務器                         | edm.example123.com            | MX         | mx1.newermail.com               |  |  |  |  |
|   |                               |                               |            | mx2.newermail.com               |  |  |  |  |

#### 2. 郵件 SPF、DKIM、DMARC 設定原因

#### 2.1. 為何需要設定

台灣各領域規模最大的企業,電子報幾乎都是透過「沛盛資訊」所發送。客戶在透 過正規獲取的客戶郵件名單並發送行銷電子報,最常遇到的問題就是行銷電子報被 判定成垃圾郵件。以國際間對垃圾郵件有許多規範,但採用合法獲得的會員名單, 並透過像「沛盛資訊」這樣正規電子報發送業者,發送行銷宣傳郵件是被國際認可 的行銷行為。但若是客戶不了解國際間在對電子報防範濫發所設定的機制,沒有進 行適當的設定,行銷宣傳電子報就容易被判定為垃圾郵件。

國際間相關組織制定了防治濫發垃圾郵件,制定了許多做法,除了在法律層面各國 立法外,在國際間的郵件交換協定上,訂出了 SPF、DKIM 以及 DMARC 等規範。 收信服務器如 Gmail、Yahoo、Hotmail等,在收郵件時會去檢查這些規範有無被加 入,如果沒有的話被判定成垃圾信的可能性大幅提高。對合法的電子報行銷郵件, 「沛盛資訊」建議發信者都加入這些郵件安全性機制,以降低被判成垃圾信的可 能。

本郵件技術白皮書將以沛盛多年實務經驗,詳細說明企業如何進行電子報的 DNS 設定,主要是 SFP、DKIM 以及 DMARC,並額外介紹在設定電子報 DNS 的技巧。

#### 2.2. 郵件如何傳遞

我們透過以下這張圖片,來解說 SPF/DKIM/DMARC,如何在一封郵件發信與收信中發生作用。

首先,寄信人寫完電子郵件按下發送後,這封郵件在發信服務器端進行 DKIM 加 簽(加入私鑰),確保過程不會遭到竄改。接下來傳送到收信端服務器,此時會先檢 查發信機的 IP 是否可靠,有沒有在濫發郵件黑名單,在國際間有專門組織發佈濫 發黑名單 IP 地址。通過之後收信服務器接著檢查 DKIM(公鑰),看是否跟原本加簽 的私鑰相符。之後驗證 SPF,這是檢查寄信者的網域,是否有同意這個發信 IP 去 發信。

接著進行 DMARC,也就是說前面的 SPF/DKIM 檢查若有錯誤,這封郵件可以依舊發送、隔離(通常就是標注為垃圾郵件),或是拒收。然後郵件才傳給收信程式(例如 Gmail 網頁介面,或 Outlook),此時檢查內文看是否可能為垃圾信件(例如:大促銷、大降價等文字)。

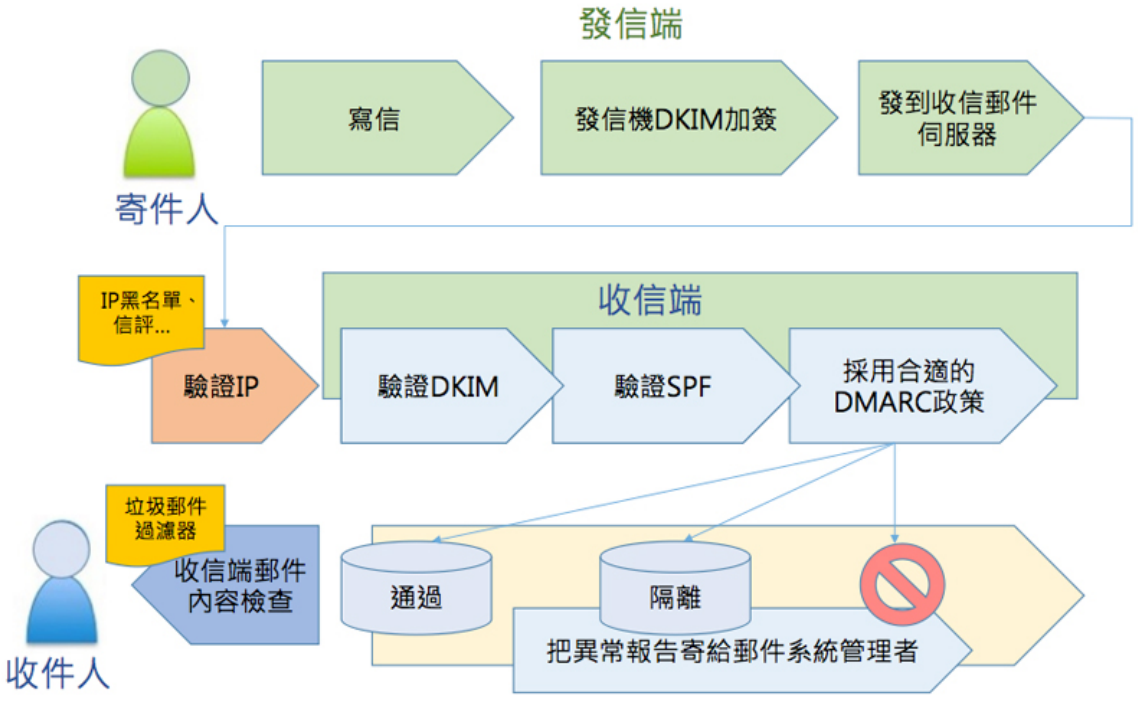

原圖來自dmarc官網https://dmarc.org/,此為中譯方便理解。

## 2.3. SPF

SPF (Sender Policy Framework) 寄件者政策框架,用來規範在選定的郵件發送服務器 位址,可以用來發送寄件人的網域郵件。這樣機制可以避免垃圾信濫發業者,偽裝 網域發送假冒郵件。SPF 的設定裡面,列出明確許可的郵件發信機網域名稱,郵件 收信服務器透過檢查發信人網域的 SPF,就知道這封電子郵件是否來自被允許的發 信機位址。

SPF 官方網站 <u>http://www.open-spf.org/</u>

## 2.4. DKIM

DKIM (DomainKeys Identified Mail),網域驗證郵件,是一種電腦數位簽章,採用公 鑰與私鑰這種加密驗證法進行。在發送郵件時由發信服務器對郵件以私鑰進行簽 章,而在郵件接收服務器上,會透過 DNS 到發信者的網域查詢 DKIM 紀錄, 擷取 上面記載的公鑰資料,然後對這封郵件做簽章解碼,如果公鑰與私鑰能配對成功, 代表郵件確實為原始發信機所發出。

透過 DKIM 的導入,收信郵件服務器可以驗證郵件絕對是原本的郵件發信服務器 所發出,而且在郵件複雜的傳送過程中,這封郵件內容也毫無被竄改過,這杜絕了 濫發垃圾信業者,透過假冒的郵件發送機以及假冒的私鑰簽章寄送垃圾信。由於係 採用公鑰與私鑰簽章架構,因此除了在網域做 DKIM 設定之外,在郵件發信服務 器上也要進行對應的私鑰設定。 DKIM 官方網站 <u>https://dkim.org/</u>

#### 2.5. DMARC

DMARC (Domain-based Message Authentication, Reporting & Conformance),用來輔助 SPF與DKIM的不足,用來讓發信端網域通知收件端郵件服務器,當遇到SPF與 DKIM的設定檢查不過時,進行的處理方式。最知名的案例就是Yahoo 在 2014 年,宣布DMARC 設為「拒絕」,也就是說所有不是從Yahoo 郵件服務器發出的郵 件,寄信人都不能用Yahoo 郵件地址。

由於企業的郵件架構可能極為複雜,以 DKIM 設定還要發信端服務器配合設定, 某些企業郵件可能透過當地 ISP 做為郵件發信機,但這也是合法的郵件。由於真假 不一,收信端很難知道遇到 SPF/DKIM 驗證不過該拒絕還是放行。但假若寄件者絕 對知道所有的郵件都一定符合 SPF/DKIM 驗證,寄件方就可以透過 DMARC 通知收 件方郵件服務器,遇到驗證不過時的處理方式(通過/隔離/拒絕)。

DMARC 官方網站 <u>https://dmarc.org/</u>

### 2.6. SPF、DKIM、DMARC協同運作機制

透過 SPF、DKIM、DMARC 的郵件驗證機制,在收件端郵件服務器,首先由 SPF 可以檢查是否發信機的 IP 為認可發送該寄信者網域郵件。其次,以 DKIM 查看郵 件發信時的私鑰與收信時的公鑰是否匹配,代表內容確實為該發信機發出。最後, 由 DMARC 知道,假設 SPF/DKIM 驗證不過時,此封郵件該如何處理。以 Gmail 為 例,必須做到 SPF、DKIM、DMARC 通通都設定且驗證通過,這封郵件才比較不 可能被丟進垃圾信箱匣(另外還牽涉到郵件內文等)。

#### 3. 選定域名

#### 3.1. 選定發送電子報網域

透過「沛盛資訊」作爲電子報發送端,在設定郵件 DNS 之前,首先要決定要用來 發電子報的域名。「沛盛資訊」建議分開公司原本域名跟電子報發送的域名,例如 公司名稱為 example.com,電子報寄件人則用 example123.com。

將電子報發信網址與原本公司網址分開,這是因為電子報的發送量大,有可能發信 域名的 IP 信評會受到不同層度的影響,為了避免發送電子報反而影響到公司原本 正常使用的網域名稱信評,可能進而影響到員工郵件信箱發送,因此將電子報發送 使用的域名與公司原本域名分開。

了解電子報寄件人網域要與原本公司網域分開的原理,在實務上以「沛盛資訊」的 經驗,我們的企業客戶會採用兩種方法進行:

#### 3.2. 採用電子報專用域名

做法:原本公司網域 example.com,電子報發信人的網域為 example123.com。 原因:這樣的設定方法,收信的讀者足以辨認出這封電子報,是由原本 example.com 這間公司所發出。而電子報所使用的網域,又不會影響到原本公司 網域的信評,此種作法為 90%的國內外大企業所採用

本文以下範例為電子報採用專有域名方式 example123.com,並使用電子報寄件者 edm@example123.com 為例做介紹。

#### 3.3. 採用子網域

做法:原本公司網域 example.com,電子報發信人的網域為 edm.example.com。 原因:有些類型的企業,希望保有公司對外統一形象,或者其它原因要求一定要使 用公司原本網域名稱,這時候建議採用發送電子報專用的子網域名稱。由於設定電 子報發送需要在 DNS 進行許多設定,這種作法對原本公司網域 example.com 的 DNS 不需做任何變動,只需要在子網域 edm.example.com 進行相對應的郵件 DNS 設 定。

應用:「沛盛資訊」某客戶為跨國知名金融集團,透過電子報系統對它的全球客戶 發送金融研究報告,屬於大量發送郵件但非行銷型電子報,因此要保留原有公司的 網域名稱,便採用這種子網域的做法,針對子網域做所有 DNS 郵件最佳化設定。

若欲使用子網域作為電子報發送網域,所有設定方法同本文設定描述,惟須設定在子網域之上。

以 edm.example.com 作為電子報發送子網域為例,所需使用完整網域分別為:

- SPF: edm.example.com
- DKIM: s1024.\_domainkey.edm.example.com
- DMARC: \_dmarc.edm.example.com

### 4. SPF 設定

#### 4.1. 通用型設定

請檢查寄件人信箱網域(example123.com),在 DNS 裡是否有 SPF 的 TXT 紀錄,若原 來沒有 SPF (TXT)記錄,請新增一筆紀錄如下,若原來已有紀錄請將以下增加至 原來 SPF 紀錄。

include:spf.neweredm.com

若原有 SPF 已經有 include 其它網域,則新增另一則 include 即可:

*v=spf1 include:\_spf.google.com include:spf.neweredm.com a mx ~all* 電子報寄件人為 edm@example123.com,則為檢查 example123.com 的 DNS 裡面 TXT

記錄。

| 記錄名稱           | Туре | 文字(TXT 值)                                 |
|----------------|------|-------------------------------------------|
| example123.com | TXT  | v=spf1 include:spf.neweredm.com a mx ~all |

說明:

(1) v=spf1 表示 spf 所使用的版本。

(2) include 表示授權給該郵件伺服器。

(3) a 表示比對 DNS 紀錄中的"A"紀錄,允許在"A"紀錄裡面的 IP 為發送郵件來源 IP。

(4) mx 表示比對 DNS 紀錄中的"MX"紀錄,允許在"MX"紀錄裡面的網域為發送郵件來源網域。

(5) ?all 表示對非 SPF 表列 IP 發送位址,不做成功失敗判定。

#### 4.2. 嚴謹型設定

對於原本已有設定 SPF 企業,「沛盛資訊」提供另一組「\_spf.neweredm.com」供使用,結尾設定為~all。

| 記錄名稱           | Туре | 文字(TXT 值)                                  |
|----------------|------|--------------------------------------------|
| example123.com | TXT  | v=spf1 include:_spf.neweredm.com a mx ~all |

與前一組「spf.neweredm.com」設定結尾設定為?all 差別如下:

● ~all:凡發信 IP 位址不在 SPF 表列中,判定為 soft fail,相當於不通過。

● ?all:凡發信 IP 位址不在 SPF 表列中,不做通過或不通過判定。

若非對 SPF 設定極為熟悉,建議以「spf.neweredm.com」設定。

#### 4.3. 使用巨集設定

對於大型企業有複雜內部跟外部發信服務器造成 spf 過長或是由於資安考量,則可透過巨集(macro)語法進行設定。詳細用法請參考 SPF RFC7028 Session 7.2。

例如,若要允許透過 61.218.77.160 以及 61.218.77.161 發信,於 SPF 使用%{i} (該封郵件寄件來源 ip),在 DNS 中加入以下 SPF:

sample123.com IN TXT "v=spf1 exists:%{i}.\_spf.example.com -all"

同時將 61.218.77.160 以及 61.218.77.161 加入 DNS:

61.218.77.160.\_spf. sample123.com IN A 127.0.0.2 61.218.77.161.\_spf. sample123.com IN A 127.0.0.2

### 4.4. [進階] SPF 通過判定

收信服務器判定是否通過 SPF, 係以退信網域(return-path)而非寄件人網域 (example123.com)。若沒有特別設定使用退信網域,使用「沛盛資訊」發送均會採 用 newermail.com 作為收取退信使用。而 newermail.com 都已經設定完成 SPF,因此 SPF 會判定通過。

本文建議客戶除了設定寄件人網域(example123.com) SPF,並與「沛盛資訊」討論是 否要設定退信網域,可提升整體信件可信度,對降低垃圾信判定帶來幫助。

### 4.1. SPF 移除 gmail "透過"

透過沛盛資訊或第三方電子報系統發郵件到 Gmail,若沒有設定 spf,在收信時會顯示"透過, via",對大品牌而言,容易讓收信人覺得並非真實是這企業所發出。在 設定完 spf 之後,此一"透過"訊息便會移除。

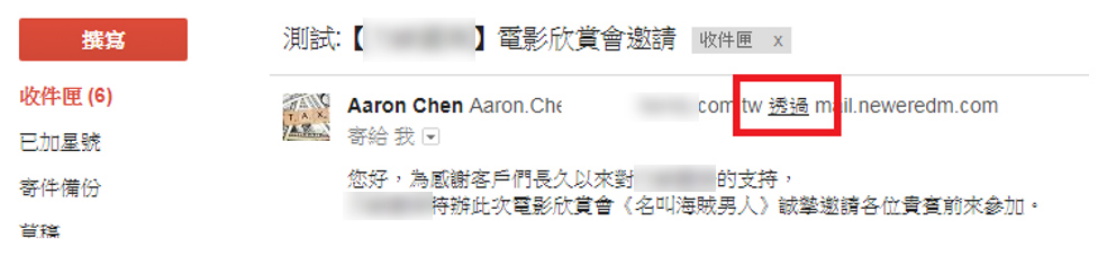

## 5. DKIM 設定

#### 5.1. 沛盛 DKIM 設定

### 重要:DKIM 設定完畢後,請務必通知「沛盛資訊」(沛盛系統也須對應設定私 鑰)

以電子報寄件人為 edm@example123.com,增加一筆 TXT 紀錄:

#### 5.1.1. 2048 bit

記錄名稱: s2048.\_domainkey

文字(TXT 值):

"k=rsa;

p=MIIBIjANBgkqhkiG9w0BAQEFAAOCAQ8AMIIBCgKCAQEA3ML5/DmtZsycBADbO3 v2sYDAXkSus6FO515S6mmn5Xswx7I2j6X++"

"7PUt6dj490Og0Co5QmpWT3CblgWbVV1nczwbIhojoXFempnEXP5yH9AF5A9DqxZrQ7zv /Wp+st8P1vFIDnrkXRKDL4wsRdhWc0JbtzRzUD"

"mhNCsKXVFoTjNtrv/tXW5OTy/iaP8fUzdl9msFxuN5C+WJTx590MFs4eXKoRXRsDdJt3qi RqNRVPKbTXKoJsrkSyYxKvTC4bk9oF01HB/"

"cKDtbmKIaXzor4yAm/XrpkIce7ufJFMiMbPs5e4G0v9daU6xQDXhpGyeM3uBgMSF/lxlLj6vDbJHrwIDAQAB;"

說明:

- (1) 由於 2048 bit 的長度, 會超過多數 DNS 服務器對 TXT 長度限制(256 字元), 因此上述 DKIM 被拆分成四部分,以引號"在字串前後。
- (2) s20484 稱為" selector" ,為 DKIM 識別名稱。
- (3) k 為加密演算法,預設為 rsa。
- (4) p 為公鑰內容(public key)。
- (5) 開頭可加入"v=DKIM1;",這是預設值,若沒寫則使用預設。
- 註:分號";"為DKIM 用來區分不同設定數值。

設定範例

| Type ≑ | Name ≑             | Priority 🗘 | Content +                                                                                                    | TTL \$ |
|--------|--------------------|------------|----------------------------------------------------------------------------------------------------|--------|
| ТХТ    | s2048d<br>omainkey | 0          | "k=rsa; p=MIIBIjANBgkqhkiG9wOBAQEFAAOCAQ8AMIIBCgKCAQE<br>A3ML5/DmtZsycBADbO3v2sYDAXkSus6FO5I5S6mmn5Xswx7l2j<br>6X++" "7PUt6dj490Og0Co5QmpWT3CblgWbVV1nczwblhojoXFe<br>mpnEXP5yH9AF5A9DqxZrQ7zv/Wp+st8P1vFIDnrkXRKDL4wsRdh<br>Wc0JbtzRzUD" "mhNCsKXVFoTjNtrv/tXW5OTy/iaP8fUzdI9msFxu<br>N5C+WJTx590MFs4eXKoRXRsDdJt3qiRqNRVPKbTXKoJsrkSyYxK<br>vTC4bk9oF01HB/" "cKDtbmKlaXzor4yAm/XrpkIce7ufJFMiMbPs5<br>e4G0v9daU6xQDXhpGyeM3uBgMSF/lxILj6vDbJHrwIDAQAB;" | 14400  |

▲於DNS服務器中,加入s2048 bit DKIM範例。字元中以引號分為四段。

驗證 DKIM,可使用 mxtoolbox.com 做驗證

https://mxtoolbox.com/SuperTool.aspx

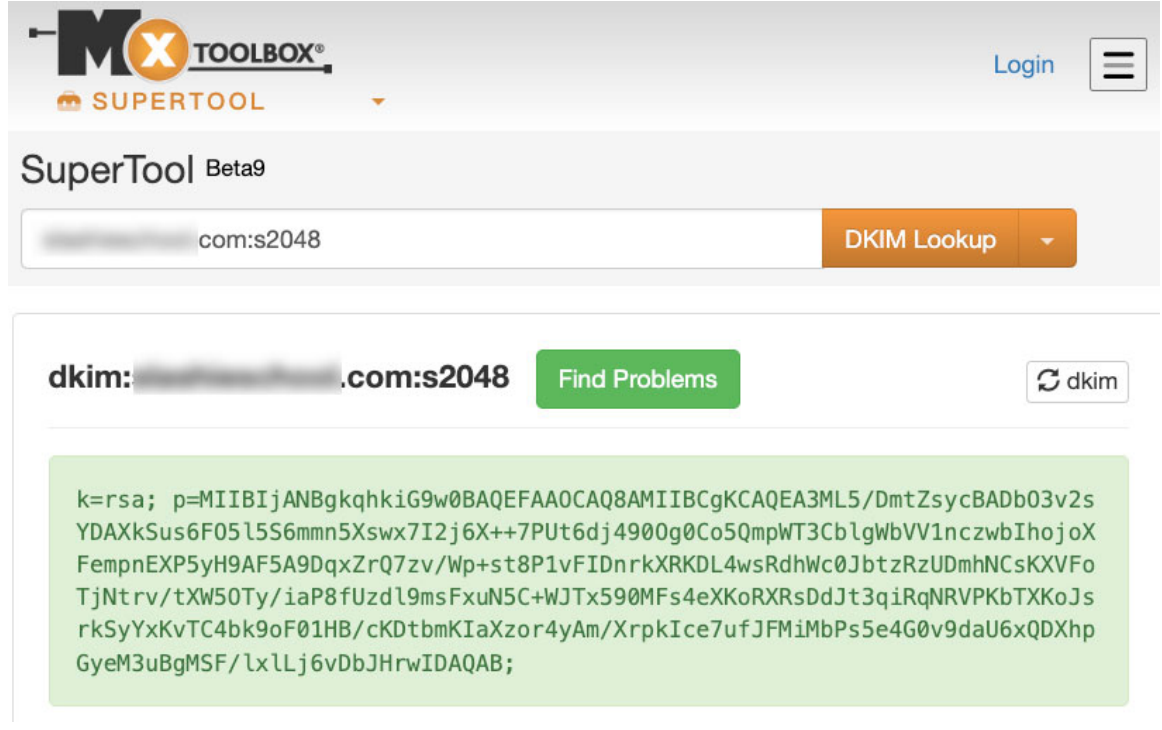

### 5.1.2. 1024 bit

對大多數的客戶,為了增強資安防護,建議使用 2048 bit DKIM。但若是在所使用 的 DNS 服務器上,無法建立 2048 bit DKIM,可使用強度較低之 1024 bit DKIM。

記錄名稱: s1024.\_domainkey 文字(TXT 值): k=rsa; p=MIGfMA0GCSqGSIb3DQEBAQUAA4GNADCBiQKBgQC5T4C4tyHsrVyiFZcqw4DGR DgfqtaPhEYqFSz/FSvVJywU1pBNF3rWkaaOjrzEIIb1vcIydgGi7xSXGbPqof9AnTHgVbX2cI ASW09fTwTLokzj0dZ9gx9/Lsy7mjNvna4JQhLGl25oFsv2x3fwoRoynTw+2B9bRzCbTwtGX 9mWOwIDAQAB;

**k=rsa; p=MIGfMA0GCSqGSIb3DQEBAQUAA4GNADCBiQKBgQC5T4C4tyHsrVyiFZcqw4DGRDgfqt** 說明:

(6) s1024 稱為" selector" ,為 DKIM 識別名稱。

(7) k 為加密演算法,預設為 rsa。

(8) k=rsa; p=MIG…整串內容,並且整串不能有斷行。

- (9) p 為公鑰內容(public key)。
- (10) 開頭可加入"v=DKIM1;",這是預設值,若沒寫則使用預設。

註:分號";"為DKIM 用來區分不同設定數值。

```
範例:以「沛盛資訊」itpison.com 網域為例,使用 nslookup 解析出來成功的畫面
```

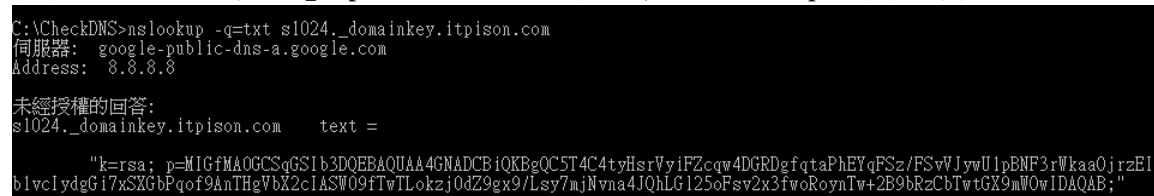

## 5.2. 企業自定 DKIM

對於大型企業通常想要用自己的 DKIM,可以在以下 DKIM 官方網站自行建立: https://dkimcore.org/tools/

### 若以 example123.com 為範例,生成 DKIM:

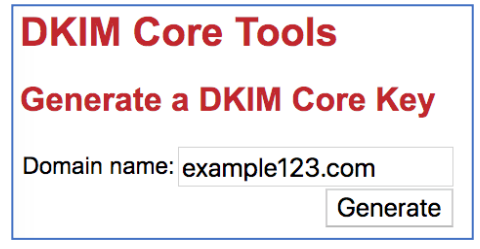

## 5.2.1. DKIM 私鑰

生成後的 DKIM Private Key(私鑰)如下圖。這串的私鑰需提供給「沛盛資訊」,在 郵件發送時加入專屬私鑰。

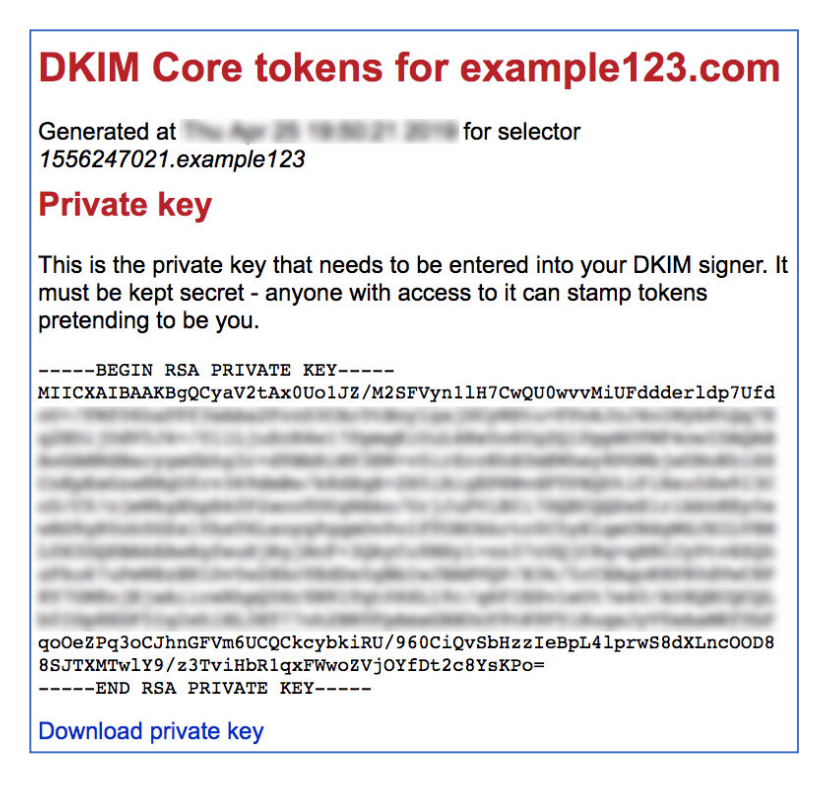

#### 5.2.2. Selector 子網域

上圖生成出了一個 DKIM 的 selector:

#### 1556247021.example123

在這樣的 selector 之下,整個 DMIM 子網域設定,就跟前一章節使用沛盛的 DKIM 設定不同,以此範例(每次生成會不同)的 DKIM 子網域:

#### 1556247021.example123.\_domainkey.example123.com

#### 5.2.3. DKIM 公鑰

生成私鑰之後可看到公鑰,這是要設定到 DNS 上,作為 DKIM 值: -----BEGIN PUBLIC KEY----MIGfMA0GCSqGSIb3DQEBAQUAA4GNADCBiQKBgQCyaV2tAx0Uo1JZ/M2SFVy n1lH7CwQU0wvvMiUFddderldp7UfdoU+/FMf06haPPf3xAAa2FcnD3CAr0t BnylgajDCyWStu+FPokJnJ4olWyb8tQq7Eq2EOijUdV5J4+/011LjuZcN4w 17PpmqKiUuL4Ke5o6Ug2Q1PppHOTWF4owIDAQAB -----END PUBLIC KEY----

#### k=rsa; p=MIGfMA0GCSqGSIb3DQEBAQUAA4GNADCBiQKBgQCyaV2tAx0Uo1JZ/M2

同樣 p 之後的 DKIM 公鑰是不能有斷行。

### 6. DMARC 設定

#### 6.1. 設定 DMARC

同樣以電子報寄件人為 edm@example123.com,增加一筆 TXT 紀錄:

| 記錄名稱                  | Туре | 文字(TXT 值)                    |
|-----------------------|------|------------------------------|
| _dmarc.example123.com | TXT  | v=DMARC1; p=reject; pct=100; |

DMARC 如何判定通過,可參考以下 DMARC Alignment 說明。

說明:

(1) v 表示 DMARC 版本。

(2) p 表示採用的處理方式, p=reject 拒收該郵件, p=none 表示不攔阻將郵件傳送到 信箱, p=quarantee 代表標注垃圾信後放行郵件。

(3) pct=100 代表郵件 100%都經由此條件做判斷。

(4) 務必設好 SPF 及 DKIM 之後,才可設定此 DMARC 紀錄,否則發出之郵件都會被拒收。

#### 6.2. 解析 DMARC 統計報表

#### 6.2.1. rua 與 ruf 參數

公司的 MIS 部門若有解析 DMARC 所產生的統計報表,也可設定 rua 與 ruf 兩個參數:

v=DMARC1; p=none; rua=mailto:dmarc-aggregate@example.com; ruf=mailto:dmarc-afrf@example.com

rua 表示 DMARC 統計報表 XML 寄送信箱,此處請改為電子報發件方系統管理者真實信箱。

ruf 表示將這封發生錯誤的郵件留存為證據,此處請改為要保留該證據的收信信箱。

## 6.2.2. 解析 xml 檔案

透過 rua 所收到的問題統計報表,採用 XML 格式,請參考沛盛網站 DMARC 報表 XML 範例:

https://www.itpison.com/newitpison/download/dmarc-rua-report.xml 也有許多網站可以協助產出解析報表如

- <u>https://easydmarc.com/</u>
- <u>https://mxtoolbox.com/</u>

#### 6.2.3. DMARC 一致性判別

DMARC 判定標準稱為 DMARC 一致性(DMARC Alignment) 或 DMARC identifier alignment, 是判定以下兩者至少其中一項通過:

1. 條件 A:寄件人 from 與退信網域(Return-path)相同,且退信網域已設定 SPF

2. 條件 B:寄件人 from 網域與 DKIM 網域相同,且有 DKIM 加密。

條件 A 的判定,電子報寄件人為 edm@example123.com 若無設定退信網域,則採用 newermail.com 作為退信網域, SPF 判定係根據退信網域 newermail.com。此部分由於 寄件人網域 example123.com 與退信網域不同, DMARC Alignment 判定會不通過。

條件 B 的判定,寄件人網域與 DKIM 網域一致,均為 example123.com。DMARC Alignment 判定通過。

DMARC Alignment 判定係兩項條件取其一,若未設定退信網域,將由條件 B 判定通過,因此 DMARC Alignment 通過。

| 條件 | 寄件人網域          | 退信網域          | DKIM 網域        | DMARC 判<br>定                |
|----|----------------|---------------|----------------|-----------------------------|
| А  | example123.com | newermail.com | example123.com | No<br>寄件人與退<br>信不同網域        |
| В  | example123.com | newermail.com | example123.com | Yes<br>寄件人與<br>DKIM 同網<br>域 |

### 7. 追蹤連結網址設定

#### 7.1. 追蹤連結設定原因

「沛盛資訊」提供點選電子報連結紀錄,包含哪些客戶點了這些連結、點選的時間 及次數、以及哪些產品連結最受客戶的青睞。追蹤點擊連結的做法如以下圖示:

#### 請點擊到以下連結

https://tw.yahoo.com/

hl.itpison.com/HL/249218cd/2ec763fb/0/2910116/2a72c24/2d034b5/1c3/1311/20800/4.htm

以上圖而言,電子報的內文連結原本到 tw.yahoo.com,但是為了進行點擊追蹤,點擊的連結會先到 hl.itpison.com(「沛盛資訊」服務器),進行點擊統計,之後再轉到原本的 tw.yahoo.com。

以電子報發信人 edm@example123.com 為例,電子報內追蹤連結網址會出現 https://hl.itpison.com/hl/…./xxx.htm。 對品牌大廠而言,整封電子報的連結應該都是要自己的網域名稱才合適,而且出現 其它的域名,也會降低電子報信用等級,增加進入垃圾信匣的可能性。因此,可以 進行 DNS 的設定,讓追蹤連結網址出現自己的網域,如 https://edm.example123.com/HL/…/xxx.htm

## 7.2. 追蹤連結設定做法

以電子報寄件人為edm@example123.com,請新增以下子網域(或其它合適子網域名稱):

edm.example123.com

接著可以透過DNS的CNAME作設定:

| 記錄名稱               | Туре  | 文字(TXT值)                  |
|--------------------|-------|---------------------------|
| edm.example123.com | CNAME | hl.itpison.com (或沛盛專機子網域) |

### 7.3. 追蹤連結設定說明

CNAME (Canonical Name Record) 別名記錄:

將 edm.example123.com 設一個 CNAME 到 hl.itpison.com (或「沛盛資訊」所提供專屬 子網域),再透過電子報後端程式的轉換,圖片中的追蹤連結網址就會變為 <u>https://edm.example123.com/hl/···/xxx.htm</u> CNAME 的設定就是讓網域有別名,亦即上述 edm.example123.com 等於 hl.itpison.com (或「沛盛資訊」所提供專屬子網域)。

#### 7.4. 追蹤連結網址需使用 SSL

由於資訊安全越來越受重視,瀏覽器已全面對未使用 SSL 網域發出警示,使用者 會對該網域產生疑慮,而不前往瀏覽,因此所有網域都應使用 SSL,用來做點擊追 蹤網域也同樣應該配置 SSL。

#### 7.4.1. 官方網站 SSL 與點擊不同

企業客戶大多了解官方網站網域需用 SSL,例如 https://www.example123.com。但網域 SSL 的使用是要設定在每個子網域,亦即官網所用 SSL,並不能應用在追蹤網域 edm.example123.com,除非官網購買的為全域通用,子網域也可使用,否則就需要 另外購買該子網域 SSL。

### 7.4.2. 追蹤網域 SSL 購買與安裝

追蹤網域 edm.example123.com 需安裝在「沛盛資訊」服務器上,並作適當設定才能 生效。為了提供客戶一站式服務,可於「沛盛資訊」購買 SSL,請與業務人員聯繫 方案價格。

#### 註: 設定完 CNAME 後, 也請通知「沛盛資訊」在電子報系統後台進行對應啟動 <u>才正式生效。</u>

#### 8. MX 設定

#### 8.1. 反查寄件人

電子郵件在傳送時,收信端服務器會透過 MX 記錄,反查原本發信人郵件地址是 否真實存在,不是虛假郵件地址。

以電子報寄件人為 edm@example123.com 為例,收件服務器的作法,會檢查 example123.com 的 DNS 中 MX 紀錄中郵件服務器是否存在與是否能夠連線,並會 詢問該郵件服務器,寄件人"edm"這個帳號是否存在於此服務器。

以 MX 紀錄而言,若 example123.com 原本已經設立 MX 記錄,則不用做更動。但如 果 example123.com 這是專門用來發電子報的網域名稱,完全沒有用在其它地方,且 該網域本身也不想要收信,可將 MX 記錄設到「沛盛資訊」郵件服務器,未來收 件服務器進行 MX 紀錄反查與詢問是否寄件人帳號存在,就會回覆相對應的結 果。

<u>注意:但若原本該網域沒有用來收信,因此設定 MX 到「沛盛資訊」郵件服務</u> 器。若未來該網域變更也用來收信,則需將指向到「沛盛資訊」的 MX 删除。

若原本 example123.com 網域的 DNS 並無 MX,加入以下 MX 記錄。 沛盛公雲客戶:

| 記錄名稱           | Туре | Record           | Priority |
|----------------|------|------------------|----------|
| example123.com | MX   | mx1.neweredm.com | 10       |
|                |      | mx2.neweredm.com |          |

沛盛專機客戶:

| 記錄名稱           | Туре | Record  | Priority |
|----------------|------|---------|----------|
| example123.com | MX   | [專機子網域] | 10       |

#### 8.2. 退信網域

請參閱「退信網域」章節說明,退信網域亦須設定 MX,但與寄件人網域設定 MX 用途不同。

- 寄件人網域 MX:用來驗證寄件服務器與寄件人是否存在,可設定在企業自有 郵件服務器,或是「沛盛資訊」郵件服務器。
- 退信網域 MX:用來接收電子報發送後退信,必須設定到「沛盛資訊」郵件服務器,並作為退信報表統計。

#### 9. 退信網域

發送量少客戶可以不設定退信網域,但在郵件原始檔,可看到該郵件係由「沛盛資 訊」處理退信。若發送大量郵件品牌企業,可設定退信網域,則在郵件原始檔,將 完全看不到「沛盛資訊」郵件服務器,完全如同該企業發送網域的郵件。但理解退 信網域前,需先釐清寄件者跟寄件人的不同。

### 9.1. 寄件者與寄件人差別

一般而言由「沛盛資訊」雲端電子報所寄出郵件,寄件人(MAIL FROM)為 mail.neweredm.com。

寄件人 FROM 並非讀信程式可見之"寄件者"。參見下圖 Gmail 收信示範,"寄件者"為讀信程式可見發信人郵件地址。"寄件人" MAIL FROM 則為郵件寄送 SMTP 服務器溝通過程所使用。

| 寄件者:  |                           |
|-------|---------------------------|
|       | < service@ .com>          |
| 收件者:  | itpworker@gmail.com       |
| 日期:   | 年9月6日 下午3:33              |
| 主旨:   |                           |
| 寄件人:  | mail.neweredm.com         |
| 簽署者:  | .com                      |
| 取消訂閱: | 取消訂閱此寄件者的電子郵件             |
| 安全性:  | □ 標準型加密 (TLS) <u>瞭解詳情</u> |

依照 SMTP 協定, 退信網域(Return-path) 等同於寄件人網域 MAIL FROM (又名 bounce address, reverse path, envelope from, envelope sender, return address)

亦即若有退信,將退到此一網域特定郵件地址,如下圖此一任務發送退信將至 Return.EID44fb8629.Job@mail.neweredm.com,此退信網址為發信機自動產生。

| ARC-Authentication-Results: i=1; mx.google.com;<br>dkim=pass header.i=@寄件者網域com header.s=s1024 header.b=Ku4KVjH+; |
|----------------------------------------------------------------------------------------------------|
| spf=pass (google.com: domain of return.eid44fb8629.job@mail.neweredm.com                                          |
| designates 61.218.78.239 as permitted sender)                                                                     |
| smtp.mailfrom=Return.EID44fb8629.Job@mail.neweredm.com; 寄件者網域                                                     |
| dmarc=pass (p=NONE sp=NONE dis=NONE) header.from=com                                                              |
| Return-Path: <return.eid44fb8629.job@mail.neweredm.com></return.eid44fb8629.job@mail.neweredm.com>                |
| Received: from b239.neweredm.com (b239.neweredm.com. [61.218.78.239])                                             |
| by mx.google.com with ESMTPS id p35-                                                                              |

當郵件發送量大或想設定專屬退信網域作為退信,可將此"寄件者"修改成企業本 身網域。例如 edm.example123.com,當電子報發送有退信時,就會將退信傳送此網 域。使用 CNAME 設定 edm.example123.com 等同於「沛盛資訊」服務器後,即使郵 件原始檔顯示為 edm.example123.com,但退信仍然是在「沛盛資訊」服務器。

此一設定,"寄件者"為企業自有網域,寄件人網域與寄件者網域兩者一致,也對降低判定成為垃圾信有幫助。

### 9.2. 選定退信網域 (return-path)

#### 9.2.1. 電子報寄件地址 edm@example123.com

退信網域可依企業需要,自行提供子網域即可。但若企業在初期設定寄件人網域,已經設定了點擊用子網域(e.g. edm.example123.com),則可使用該子網域作為退信網域,或是使用明確的退信網域如 return.example123.com。

### 9.3. 退信網域 DNS 設定

新增退信網域 return.example123.com,需設定 MX 與 SPF,所有設定內容與主網域 example123.com 相同。

設定 SPF 原因在於收件服務器會驗證退信 SPF, 需與寄件者網域 SPF 相同,因不用 來發信無需加簽郵件故可不設 DKIM,亦不需設定 DMARC。設定 MX 則是委由 「沛盛資訊」郵件服務器進行退信處理。此一 MX 不可設定到企業內部郵件服務 器,因為這些是電子報退信,若退回企業內部服務器,由於並非由該郵件服務器發 送,將無法正確處理。且由於沒有退回「沛盛資訊」郵件服務器,也無法統計退信 數。

#### 沛盛資訊雲端客戶

| Record Name           | Record<br>Type | Value                                |
|-----------------------|----------------|--------------------------------------|
| return.example123.com | тхт            | v=spf1 include:spf.neweredm.com ~all |
| return.example123.com | МХ             | mx1.neweredm.com<br>mx2.neweredm.com |

#### 沛盛資訊專機客戶

| Record Name           | Record<br>Type | Value                                |
|-----------------------|----------------|--------------------------------------|
| return.example123.com | тхт            | v=spf1 include:spf.neweredm.com ~all |
| return.example123.com | МХ             | 專機.neweredm.com                      |

#### 9.4. 新增之退信網域

經此修改後,寄件人、寄件者,以及退信網域均為企業客戶自有網域。對收信服務 器能提升這封信可信度,降低退信或垃圾信判定機率。

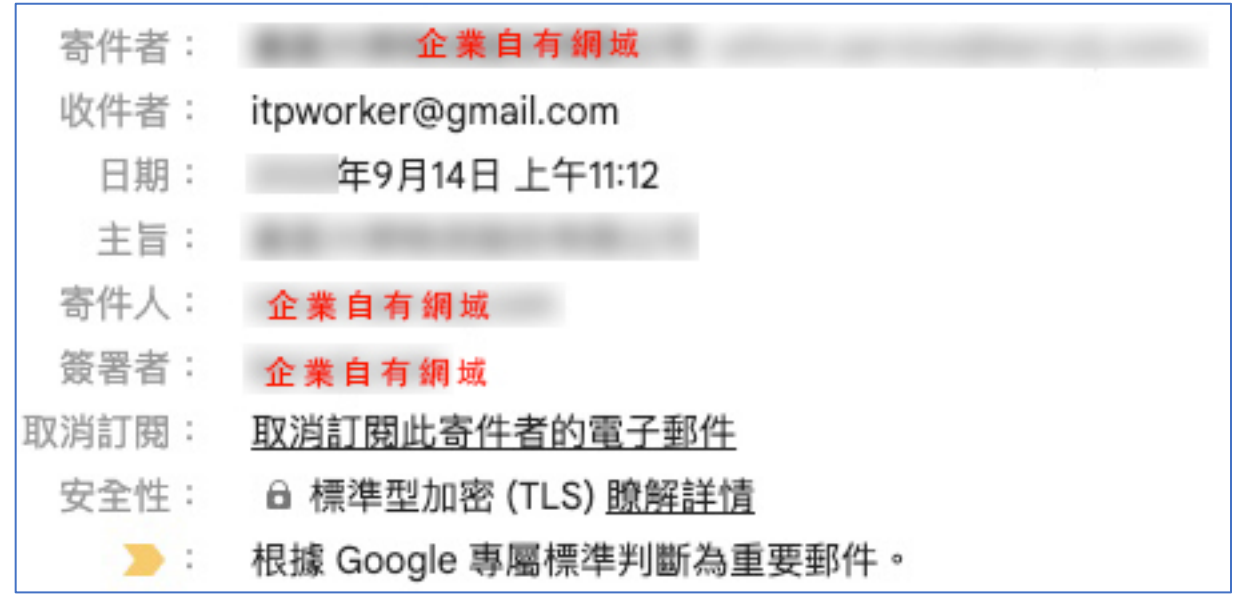

| ARC-Authentication-Results: i=1; mx.google.com;                                    |  |  |  |  |  |
|------------------------------------------------------------------------------------|--|--|--|--|--|
| dkim=pass header.i=@ 企業自有網域 header.s=s1024 header.b=PUcOATAK;                      |  |  |  |  |  |
| spf=pass (google.com: domain of return.eid2cdc8e.itpworker@ 企業自有網域                 |  |  |  |  |  |
| designates 122.146.12.231 as permitted sender)                                     |  |  |  |  |  |
| smtp.mailfrom=Return.EID2cdc8e.itpworker@ 企業自有網域 ;                                 |  |  |  |  |  |
| dmarc=pass (p=NONE sp=NONE dis=NONE) header.from= 企業自有網域                           |  |  |  |  |  |
| Return-Path: <return.eid2cdc8e.itpworker@ 企業自有網域=""></return.eid2cdc8e.itpworker@> |  |  |  |  |  |
| Received: from mx231.newermail.com (mx231.newermail.com. [122.146.12.231])         |  |  |  |  |  |
| by mx.google.com with ESMTPS id cp4-                                               |  |  |  |  |  |

### 9.5. 專屬退信信箱

以上所示以設定企業客戶自有網域為退信網域,但退信信箱係發信機依照任務自動 產生,為亂數所產生之郵件地址。發送後退信回到此信箱,經統計後便會呈現在退 信報表中。

針對更嚴格的寄件設定,更可修改此一亂數產生之退信信箱網址,成為特定退信信 箱,如:

bounce@edm.example123.com

註:若非使用電子報專用網域,而是使用公司網域(或子網域)作為電子報發送網域,設定完退信網域後,發送到公司內部郵件有可能被封鎖,可參考此份「<u>允許外</u> 部發送同網域郵件到公司內部」進行設定解決。

## 10.郵件 DNS 設定驗證

### 10.1.使用網頁式工具驗證

使用 <u>https://mxtoolbox.com/</u> 做網頁式驗證: 1. SPF 驗證: https://mxtoolbox.com/SuperTool.aspx (選取 SPF Record Lookup)

sample123.com

SPF Record Lookup

正確結果:

v=spf1 include:spf.neweredm.com a mx ptr ?all

備註:若 spf 有使用巨集(macro)語法,則需使用以下測試工具: https://vamsoft.com/support/tools/spf-policy-tester

#### 2. DKIM 驗證

https://mxtoolbox.com/dkim.aspx

| Mill Record Lookup |     |                   |             |
|--------------------|-----|-------------------|-------------|
| Domain Name        | ;   | Selector <b>9</b> |             |
| sample123.com      | ]:[ | s1024             | DKIM Lookup |

正確結果:

k=rsa; p=MIGfMA0GCSqGSIb3DQEBAQUAA4GNADCBiQKBgQC5T4C4tyHsrVyiFZcqw4DGRDgfqtaPhEYqFSz/FSv

#### 3. DMARC 驗證:

<u>https://mxtoolbox.com/SuperTool.aspx</u>(選取 DMARC Lookup)

sample123.com

DMARC Lookup

正確結果:

v=DMARC1; p=none;

4. 若有設定點擊追蹤網址:

<u>https://mxtoolbox.com/SuperTool.aspx</u>(選取 CNAME Lookup)

sample123.com

CNAME Lookup 🚽

正確結果:

| Туре  | Domain Name | Canonical Name | TTL    |
|-------|-------------|----------------|--------|
| CNAME |             | hl.itpison.com | 60 min |

5. 若有設定郵件 MX:

<u>https://mxtoolbox.com/SuperTool.aspx</u>(選取 MX Lookup)

#### sample123.com

MX Lookup

#### 正確結果:

| Pref | Hostname         | IP Address                         | TTL    |                 |           |  |
|------|------------------|------------------------------------|--------|-----------------|-----------|--|
| 10   | mx1.neweredm.com | 113.196.228.10<br>NCIC-TW (AS9919) | 60 min | Blacklist Check | SMTP Test |  |
| 10   | mx2.neweredm.com | 113.196.228.11<br>NCIC-TW (AS9919) | 60 min | Blacklist Check | SMTP Test |  |

## 10.2.使用 nslookup 查詢

郵件 DNS 設定完畢後,可以透過 nslookup 程式下參數指令來進行 DNS 內容查詢,或者利用網路版(註 1)查詢。自有 DNS 設定完,須等待數小時對外做正式公佈,以下的查詢係透過中華電信 dns.hinet.net 來查看是否已經正式生效。

|   | 設定原因  | 域名                            | 型態    | nslookup 指令             |
|---|-------|-------------------------------|-------|-------------------------|
| 1 | SPF   | example123.com                | TXT   | nslookup -q=txt         |
|   |       |                               |       | example123.com          |
|   |       |                               |       | dns.hinet.net           |
| 2 | DKIM  | s1024domainkey.example123.com | TXT   | nslookup -q=txt         |
|   |       |                               |       | s1024domainkey.example1 |
|   |       |                               |       | 23.com dns.hinet.net    |
| 3 | DMARC | _dmarc.example123.com         | TXT   | nslookup -q=txt         |
|   |       |                               |       | _dmarc.example123.com   |
|   |       |                               |       | dns.hinet.net           |
| 4 | 點擊追蹤  | edm.example123.com            | CNAME | nslookup -q=cname       |
|   |       |                               |       | edm.example123.com      |
|   |       |                               |       | dns.hinet.net           |

## 10.3.驗證設定內容

## 10.3.1. 使用 Gmail 驗證

測試 SPF、DKIM、DMARC 有沒有設定成功,可利用「沛盛資訊」電子報發信系統,實際以電子報寄件人 edm@example123.com,發送測試郵件到 Gmail 帳號,之後登入 Gmail,如下圖指示來查看 Gmail 郵件原始檔。

| 電子報spf DKIM DMARC 測試   Inbax x         | 8 G                                                                                           |
|----------------------------------------|-----------------------------------------------------------------------------------------------|
| to me 🔹                                | 12:06 PM (0 minutes ago) 🚖 🔹 💌<br>Reply<br>Forward<br>Filter messages like this               |
| Click here to Reply or Forward         | Print<br>Add Mingsheng Wang to Contacts list<br>Delete this message<br>Block "Mingsheng Wang" |
| 3.99 GB (26%) of 15 GB used Ierms - Pr | Report spam<br>Report phishing<br>Show original<br>Translate message<br>Mark as unread        |

在郵件的原始檔內,就可以看到 SPF、DKIM、DMARC 是否通過的訊息,務必做 到這三項設定全部都通過,整個設定才算大功告成。

| Original Mess | age                                              |
|---------------|--------------------------------------------------|
| Message ID    | <0G50f8c319G0Gd652acGd774bbGcfeb06G15            |
| Created at:   | Fri, Apr 28, 2017 at 12:08 PM (Delivered after 4 |
| From:         | Mingshang Mang Hitting@reasonal.com              |
| То:           | @gmail.com                                       |
| Subject:      | 電子報spf DK M DMARC 測試                             |
| SPF:          | PASS with IP 113.196.228.11 Learn more           |
| DKIM:         | PASS with domain newermail.com Learn more        |
| DMARC:        | PASS Learn more                                  |

## 10.4.使用第三方網頁驗證

可使用以下 DMARC 測試網站,只要發信到該網站首頁提供的郵件信箱,就會給詳細完整的 SPF/DKIM/DMARC 驗證報告。

https://www.learndmarc.com/

| DMARC Results                                                                                                    | Restart Share Fast Forward >>                                                                        |
|----------------------------------------------------------------------------------------------------|----------------------------------------------------------------------------------------------------|
| Connection parameters                                                                                                    |                                                                                                    |
| Source IP address                                                                                                    | 113.196.228.10                                                                                       |
| Hostname                                                                                                    | mx1.omicard.com                                                                                      |
| Sender                                                                                                    | Return.EID4f928b5b.Id-c3e0479c75@edm.itpison.com                                                     |
| SPF                                                                                                    |                                                                                                    |
| RFC5321.MailFrom domain                                                                                                    | edm.itpison.com 🔍                                                                                    |
| Auth Result                                                                                                    | PASS                                                                                                 |
| DMARC Alignment                                                                                                    | PASS                                                                                                 |
| DKIM                                                                                                    |                                                                                                    |
| _ ·                                                                                                    |                                                                                                    |
| Domain                                                                                                    | itpison.com                                                                                          |
| Selector                                                                                                    | s2048 🔍                                                                                              |
| Domain<br>Selector<br>Algorithm                                                                                                    | itpison.com<br>s2048 🔍<br>rsa-sha256 (2048-bit)                                                      |
| Domain<br>Selector<br>Algorithm<br>Auth Result                                                                                            | itpison.com<br>s2048<br>rsa-sha256 (2048-bit)<br>PASS                                                |
| Domain<br>Selector<br>Algorithm<br>Auth Result<br>DMARC Alignment                                                                         | itpison.com<br>s2048<br>rsa-sha256 (2048-bit)<br>PASS<br>PASS                                        |
| Domain<br>Selector<br>Algorithm<br>Auth Result<br>DMARC Alignment<br>DMARC                                                                | itpison.com<br>s2048<br>rsa-sha256 (2048-bit)<br>PASS<br>PASS                                        |
| Domain<br>Selector<br>Algorithm<br>Auth Result<br>DMARC Alignment<br>DMARC<br>RFC5322.From domain                                         | itpison.com<br>s2048<br>rsa-sha256 (2048-bit)<br>PASS<br>PASS<br>itpison.com                         |
| Domain<br>Selector<br>Algorithm<br>Auth Result<br>DMARC Alignment<br>DMARC<br>RFC5322.From domain<br>Policy (p=)                          | itpison.com<br>s2048<br>rsa-sha256 (2048-bit)<br>PASS<br>PASS<br>itpison.com<br>none                 |
| Domain<br>Selector<br>Algorithm<br>Auth Result<br>DMARC Alignment<br>DMARC<br>RFC5322.From domain<br>Policy (p=)<br>SPF                   | itpison.com<br>s2048<br>rsa-sha256 (2048-bit)<br>PASS<br>PASS<br>itpison.com<br>None<br>PASS         |
| Domain<br>Selector<br>Algorithm<br>Auth Result<br>DMARC Alignment<br>DMARC Alignment<br>RFC5322.From domain<br>Policy (p=)<br>SPF<br>DKIM | itpison.com<br>s2048<br>rsa-sha256 (2048-bit)<br>PASS<br>PASS<br>itpison.com<br>PASS<br>PASS<br>PASS |

10.5.d

### 11.Google 電子郵件寄件者指南

### 11.1.大量電子郵件寄件者指南

### 11.1.1. Google 與 Yahoo 官方文件

為了對抗國際間垃圾信氾濫, Google 在將自 2024 年 2 月起,寄送到 Gmail 的寄件 者若每天超過 5,000 封郵件,則必須強制設定完整 SPF、DKIM 與 DMARC。請參 考以下完整的 google 官方說明

https://support.google.com/a/answer/81126?hl=zh-Hant

Yahoo 也同樣發布類似政策,從 2024 年第一季起,要求完整寄件網域 DNS 設定,請參考 Yahoo 官方說明

https://blog.postmaster.yahooinc.com/post/730172167494483968/more-secure-less-spam

### 11.1.2. 簡化取消訂閱

Google 的寄件者指南內容完整詳盡,最重要就是要設定本文所提到相對應 SPF/DKIM/DMARC,除此之外,並詳述其餘相關要求,特別是簡化取消訂閱。 Google 跟 Yahoo 也都同時提到取消訂閱要能簡單執行,最好是"一鍵"就能取 消。國際間已經制定相關通信協定,稱為"List-Unsubscribe",Gmail 支援此郵件通訊 協定,可以直接在收件者旁邊顯示取消訂閱連結,點擊就能直接取消。

但同樣為了防止被垃圾信業者所利用,寄件者網域信評需有一定等級(由 Google 自 主認定),Gmail 才會顯示此一"取消訂閱"字樣。

「沛盛資訊」所發出電子報,均支持"List-Unsubscribe",在 Gmail 收到之後,收件人旁就能取消訂閱。

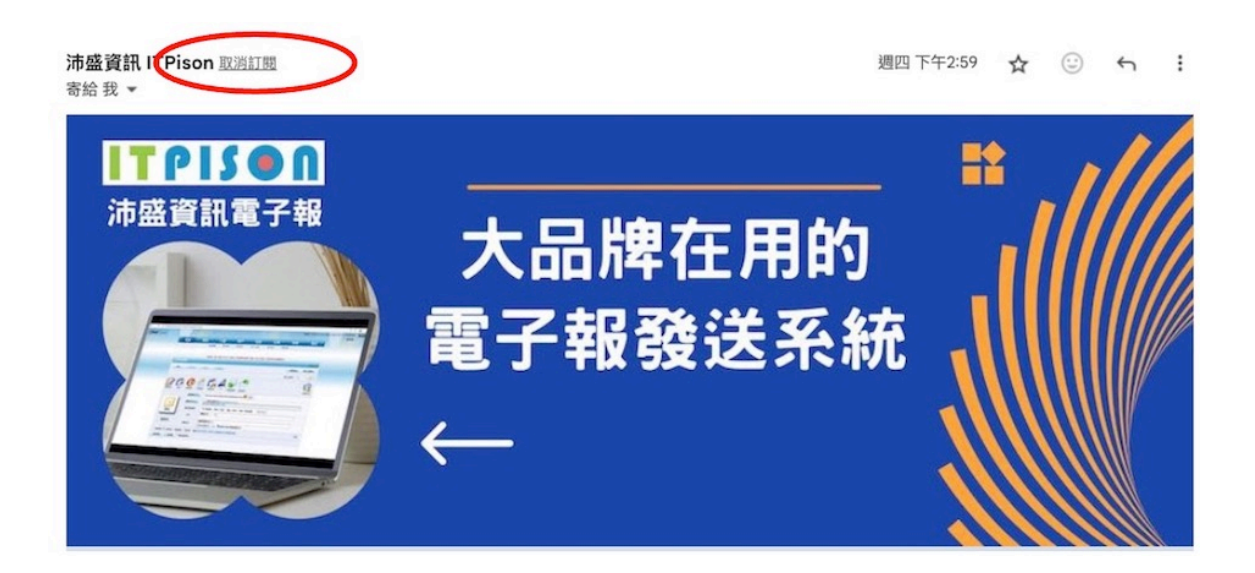

## 11.2.Google 郵件管理者工具

電子報發出後,到 Gmail、Yahoo Mail 等信箱,是否被放入垃圾信箱,有沒有被收件人檢舉垃圾信,這些是屬於收信服務器才會知道的指標,無法透過「沛盛資訊」報表得知。

Gmail 跟 Yahoo 都提供郵件管理員工具(Postmaster),建議發送電子報品牌廠商一定要設定。以下說明,將以 Google 郵件管理員工具做詳細說明。

- Google 郵件管理員工具(Google Postmaster) <u>https://www.gmail.com/postmaster/</u>
- Yahoo 郵件管理員工具 (Sender Hub) <u>https://senders.yahooinc.com/</u>

但要看到完整的數據,前提是你每月發送到 Gmail 的郵件數量需要超過一定數量 (由 Google 自主認定),這是因為 Google 需要大量數據來進行分析。如果郵件數量 不足,可能看不到完整的報表。

## 11.2.1. SPF、DKIM 和 DMARC 是否正確設定

Authentication 指標可顯示 SPF/DKIM/DMARC 是否正確。這些指標除了由 Gmail 原始檔可以查看之外,也可以透過此報表查看是否正確設定。

## 11.2.2. 寄件網域的信賴程度

表示寄件網域的信賴程度(reputation)。若為知名企業的寄件網域信賴度通常較高, 一個剛設立不久的網域信賴程度低,報表中會顯示高、中、低的評級。

### 11.2.3. 寄件 IP 信賴程度

表示發送郵件的 IP 的信賴程度。使用沛盛資訊的發送郵件,由於有數量龐大發送 IP,IP 信賴程度會很高。

#### 11.2.4. 寄件人郵件是否被檢舉

Spam Rate 也就是垃圾郵件率。這表示電子報被 Gmail 的收信人舉報為垃圾郵件的比例。即使你的郵件是合法發送的,收信人也有可能舉報,因此你的郵件一定要提供取消訂閱的選項,以降低被舉報的可能性。

#### 11.2.5. 其餘指標

以上為比較重要指標,Postmaster 另有加密(Encryption)指標,顯示郵件是否使用 TLS 加密。透過沛盛資訊發送的郵件都已使用 TLS 加密。

Delivery Errors 指標,表示郵件發送失敗的比率。正規的電子報發送者,這個比率應該極低,且可在電子報報表中查看。

Feedback Loop 指標,這是被使用者抱怨的綜合指標,通常需要額外設定在檔頭,多數寄件廠商可以不需做設定。

## 12. 網域設定示範

## 12.1.PCHOME DNS 設定

## 12.1.1. 管理 DNS 設定

登入 PChome 買網址後,到「管理我的網址」,再到想要設定之網域,選取「DNS 設定與修改」

| 管理我的網址       購買與續用 ◆ 【格與教學 ◆ 工具使用 ▼   尋求幫助 ▼         設定DNS自管 / 代告       ● 管理我的網站         設定動應DNS       一額小业         設定時址<br>資精編址       會員資料   修改密碼   訂單查詢   表單下載   入門教學   常見問題         資精網址       ● 顧示所有權人/公司         ● 國魚設定教學 • 購買新總址       ● 加設定換型         支全性設定       一題小 超址到期日         自前設定模式       DNS設定與修改         文件表單下載       ・加         査選       運選         重選       ////                                                                                                    | PChome                                               | 買網址 暗幅!                  |           | 200                            |                 |             |
|----------------------------------------------------------------------------------------------------|------------------------------------------------------|--------------------------|-----------|--------------------------------|-----------------|-------------|
| 設定DNS自管 / 代管<br>設定動態DNS<br>設定有加<br>設定特加<br>換定精加<br>換策編加<br>修改註冊資料 1 単 □ 展示所有權人/公司 ● 圖例設定数學 • 購買新編址 ・ 總址購入 / 購出 ・ 提前擴曉.TW編集<br>9 () () () () () () () () () () () () ()                                                                                                    | 管理我的網址                                               | 購買與續用▼                   | 價格與教學▼│工具 | 使用▼│尋求幫助▼                      |                 |             |
| 設定動態DNS<br>設定時址<br>資薄網址<br>修改註冊資料<br>安全性設定<br>購入網址<br>如址<br>加工<br>加工<br>加工<br>加工<br>加工<br>加工<br>加工<br>加工<br>加工<br>加工                                                                                                    | 設定DNS自管/代管                                           | E                        |           |                                |                 | 🔷 管理我的網址    |
| 續請網址     修改註冊資料     1 筆     ● 顯示所有權人/公司     • 圖例設定数學     • 邁知設定数學     • 邁知設定教學     • 邁知設定教學     • 邁知設定教學     • 邁知設定教學     • 邁知設定教學     • 邁知設定教學     • 邁知設定教學     • 邁知設定教學     • 邁知設定教學     • 邁知設定教學     • 邁知設定教學     • 邁知設定教學     • 邁加設定教學     • 邁加設定教學     • 邁加設定教學     • 國知設定教學     • 邁加設定教學     • 國知設定教學     • 邁加設定教學     • 國知設定教學     • 國知設定教學     • 國加設定教學     • 國加設定教學     • 國加設定教學     • 國加設定教學     • 國加設定教學     • 國加設定教學     • 國加設定教學     • 國加設合     • 國加設定教學     • 國加設定教學     • 國加設合     • 國加設合 | 設定動態DNS<br>設定Page Parking<br>設定轉址                    | 網址                       |           | 會員資料   修改密碼   訂單習              | ≦詢   表單下載   入門教 | ◊學 │ 常見問題   |
| 購入網址         倒址         網址到期日         目前設定模式         DNS設定與修改         註冊資料修改           文件表單下載         n.tw         PChome代管DNS         第公         修改           全選         重選         續購網址         ////////////////////////////////////                                                                                                    | 續購網址<br>修改註冊資料<br>安全性設定                              | 1 筆 🗌 顯示所                | 有權人/公司    | • <u>圖例設定教學</u> • <u>購買新網址</u> | • 細址轉入 / 轉出 •   | 提前續購.TW網址   |
| 文件表單下戰         n.tw         PChome代管DNS         資本         修改           全選         重選         續購網址                                                                                                    | 轉入網址                                                 | 倒址                       | 網址到期日     | 目前設定模式                         | DNS設定與修改        | 註冊資料修改      |
| 全選 重選 續購網址                                                                                                    | 文件表單下載                                               | n.tw                     |           | PChome代管DNS                    | 海岭              | 修改          |
|                                                                                                    | <ul> <li>轉入網址</li> <li>文件表單下載</li> <li>全選</li> </ul> | 回址<br>n.tw<br>[選] / 續購網址 | 網址到期日     | <u>目前設定模式</u><br>PChome代管DNS   | DNS設定與修改        | 註冊資料館<br>修改 |

## 12.1.2. 設定主網域郵件 DNS

|                           | 主機檔案設定                                        |          |   |     |    |
|---------------------------|-----------------------------------------------|----------|---|-----|----|
| 主機 / 次網域<br>例: www 或 mail | 地址 類型                                         |          |   | 優先權 | 轉址 |
| www                       | 1                                             | А        | ~ |     |    |
|                           |                                               | A        | ~ |     |    |
|                           |                                               | A        | ~ |     |    |
|                           |                                               | MX       | ~ | 5   |    |
|                           |                                               | TXT(SPF) | ~ |     |    |
|                           | v=spf1 include:spf.neweredm.com a mx ptr ?all | TXT(SPF) | ~ |     |    |
| s1024domain               | k=rsa; p=MIGfMA0GCSqGSIb3DQEBAQUAA4GN         | TXT(SPF) | ~ |     |    |
| _dmarc                    | v=DMARC1; p=none                              | TXT(SPF) | ~ |     |    |

1. 實際填入數值

| 主機             | 地址                                            | 類型  | 說明       |
|----------------|-----------------------------------------------|-----|----------|
|                | v=spf1 include:spf.neweredm.com a mx ~all     | TXT | SPF      |
| s1024domainkey | k=rsa;                                        | TXT | DKIM (需同 |
|                | p=MIGfMA0GCSqGSIb3DQEBAQUAA4GNADCBiQKB        |     | 一行,不可    |
|                | gQC5T4C4tyHsrVyiFZcqw4DGRDgfqtaPhEYqFSz/FSvVJ |     | 斷行)      |
|                | ywU1pBNF3rWkaaOjrzEIIb1vcIydgGi7xSXGbPqof9AnT |     |          |
|                | HgVbX2cIASW09fTwTLokzj0dZ9gx9/Lsy7mjNvna4JQhL |     |          |
|                | Gl25oFsv2x3fwoRoynTw+2B9bRzCbTwtGX9mWOwIDA    |     |          |
|                | QAB;                                          |     |          |
| _dmarc         | v=DMARC1; p=none                              | TXT | DMARC    |

2. 增加追蹤網址

若有需要設定點擊追蹤連結為自有網域名稱,請增加以下設定:

| 主機  | 地址             | 類型    | 說明                |
|-----|----------------|-------|-------------------|
| edm | hl.itpison.com | CNAME | 點擊連結將為:           |
|     |                |       | edm.sample123.com |

## 12.1.3. 設定在子網域

以上設定為使用原有網域(假設為 sample123.com),若要設定在子網域,如 edm.sample123.com

|                           | 主機檔案設定                                        |          |   |     |    |
|---------------------------|-----------------------------------------------|----------|---|-----|----|
| 主機 / 次網域<br>例: www 或 mail | 地址                                            | 類型       |   | 優先權 | 轉址 |
| www                       |                                               | A        | ~ |     |    |
|                           |                                               | A        | ~ | ()  |    |
| edm                       | 指到官網IP                                        | A        | ~ |     |    |
|                           |                                               | MX       | ~ | 5   |    |
|                           |                                               | TXT(SPF) | ~ |     |    |
| edm                       | v=spf1 include:spf.neweredm.com a mx ptr ?all | TXT(SPF) | ~ | []] |    |
| 1024domaii                | hkey.edm_migfmaogcsqGSIb3DQEBAQUAA4GN         | TXT(SPF) | ~ | 1   |    |
| _damarc.edm               | v=DMARC1; p=none                              | TXT(SPF) | ~ |     |    |
|                           |                                               |          |   |     |    |

| 主機               | 地址                                            | 類型  | 說明       |
|------------------|-----------------------------------------------|-----|----------|
| edm              | (原本的官網 IP)                                    | А   | 建立子網域    |
| edm              | v=spf1 include:spf.neweredm.com a mx ~all     | TXT | 子網域 SPF  |
| s1024domainkey.e | k=rsa;                                        | TXT | 子網域      |
| dm               | p=MIGfMA0GCSqGSIb3DQEBAQUAA4GNADCBiQKB        |     | DKIM (需同 |
|                  | gQC5T4C4tyHsrVyiFZcqw4DGRDgfqtaPhEYqFSz/FSvVJ |     | 一行,不可    |
|                  | ywU1pBNF3rWkaaOjrzEIIb1vcIydgGi7xSXGbPqof9AnT |     | 斷行)      |
|                  | HgVbX2cIASW09fTwTLokzj0dZ9gx9/Lsy7mjNvna4JQhL |     |          |
|                  | Gl25oFsv2x3fwoRoynTw+2B9bRzCbTwtGX9mWOwIDA    |     |          |
|                  | QAB;                                          |     |          |
| _dmarc.edm       | v=DMARC1; p=none                              | TXT | 子網域      |
|                  |                                               |     | DMARC    |

新增 MX 與點擊追蹤網域

| 主機  | 地址                               | 類型   | 優先 | 說明                |
|-----|----------------------------------|------|----|-------------------|
| edm | mx1.neweredm.com. (注)            | MX   | 10 | 郵件收信              |
| edm | mx2.neweredm.com. <sup>(註)</sup> | MX   | 10 | 郵件收信              |
| edm | hl.itpison.com. <sup>(註)</sup>   | CNAM |    | 點擊連結將為:           |
|     |                                  | Е    |    | edm.sample123.com |

註: PChome 的 DNS 設定,需要在 MX 與 CNAME 地址後面加個點 '?

12.2.CPANEL 網域管理平台 DNS 設定

## 12.2.1. 管理 DNS 設定

cPanel 為國外流行之網域管理平台,進入平台之「Domain」為網域管理,之後選取「DNS」

| 🖰 Marketplace    | = Sort A-2 Q Search |                                                  |            |
|------------------|---------------------|--------------------------------------------------|------------|
| ☑ Email & Office | Primary             | To activate all features<br>Transfer To Bluehost | Manage -   |
| 🕕 Domains        |                     |                                                  | Transfer   |
|                  |                     |                                                  | DNS        |
| My Domains       | * S *               | To activate all features                         | Redirects  |
| Purchase Domain  | Adden               | Transfer to Bluenost                             | Subdomains |
| Assign           |                     |                                                  |            |

## 12.2.2. 設定郵件 DNS

選取 TXT 類型後,依序填入本文建議之選項即可。 (註:下圖之 SPF, Host Record 為@,代表原有之該網域。)

| XI<br>ext Entry was origi | nally intended for human-readable text. These records are    |                                     | Add Record        |
|---------------------------|--------------------------------------------------------------|-------------------------------------|-------------------|
| ynamic and can be         | e used for several purposes.                                 |                                     |                   |
| lost Record               | TXT Value                                                    | TTL                                 |                   |
| )<br>D                    | v=spf1 include:spf.neweredm.com a mx ptr ?all                | 4 Hours                             | :                 |
| 1024domainkey             | k=rsa; p=MIGfMA0GCSqGSlb3DQEBAQUAA4GNADCBiQKBgQC5T4C4tyHsrVy | FZcqw4DGRDgfqtaPhEYqFSz/FSvVJywU1pB | NF3rWkaaOjrzEllb1 |
| dmarc                     | v=DMARC1: n=none                                             | 4 Hours                             |                   |